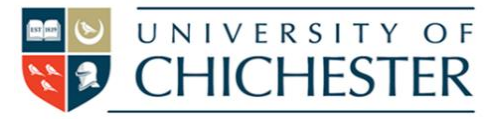

# DISPLAY

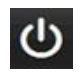

<u>To switch the projector ON</u>: point the projector remote control handset at the projector and press the remote's blue power button.

NB: When the projector is warming up (or cooling down) the projector remote cannot be used until the warming\cooling has finished.

To use the PC or a Laptop, the projector must be using the source Computer-1. If you do not see the PCs display being projected then use the projector remote and press **Computer 1** on the remote.

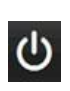

<u>To switch the projector OFF</u>: point the projector remote control handset at the projector and press the remote's blue power button. A confirmation appears on-screen – press the same button again to confirm you wish to switch off the projector.

## PC

The PC is located in the lectern and must be switched on manually. Also switch on the monitor. See "Projector" above for operating the projector. **USB** devices can be connected to the sockets on the front of the PC.

#### LECTURE RECORDING

There is a fixed web camera with a microphone in this room. Please note that you may have to select this from within the software you are using – for example ChiPlayer or MS Teams.

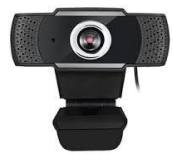

For more detailed information and training on lecture recording, and live streaming please contact the Skills team (<u>skills@Chi.ac.uk</u>)

#### LAPTOPS AND OTHER DEVICES

This room does not have a Laptop option

## VOLUME

First raise the volume on the PC within *Windows* – or on your laptop – The audio volume can also be controlled by the Extron amplifier in the lectern.

## DVD

Blueray cannot be played on this PC, however standard format DVDs can be, using the VLC Media Player .

## TRAINING

To learn how to deliver the best learning experience using the facilities in any of the lecture rooms please contact the Skills Team. <u>skills@chi.ac.uk</u>

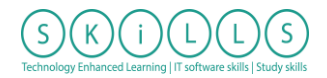

This can also be requested in the Self-Service area of the intranet by clicking **Support Me**, then **My IT Training** selecting "**Audio Visual Equipment Training Request**".

## HELP

For emergency help where there is a fault with the lecture system phone the SIZ on (01243 81) 6222

For non-emergency enquiries please use the **Support Me** button in the **Self-Service** area on the intranet and select: My Teaching > IT Support (Teaching Room/Open Access)